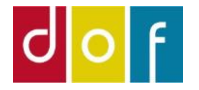

# Refundering

Ved aflysninger og afbud

Guiden indeholder:

| Deltagerafbud og fuld refundering   | - side 2  |
|-------------------------------------|-----------|
| Deltagerafbud og delvis refundering | - side 12 |
| Oprettelse af konto til afbudsgebyr | - side 17 |

#### Deltagerafbud

Skal en deltager afmeldes holdet, skal man fra holdkortets liste over tilmeldinger skifte vedkommendes status til Afbud

#### Aflysning af hold

Skift <u>ikke</u> deltagerstatus til aflyst. Hvis holdet aflyses skiftes holdets status til Aflyst.

| Status:                        | Tilmeldingsklar ~ |
|--------------------------------|-------------------|
| Intern holdstatus:             | Planlægning       |
| Intern holdstatus beskrivelse: | Tilmeldingsklar   |
| Holdtype:                      | Aflyst            |
| Primær undervisernr.:          | Afholdt           |
| Primær undervisernavn:         | Igangsat          |
| Undervisningssted nr.:         | KS1003            |

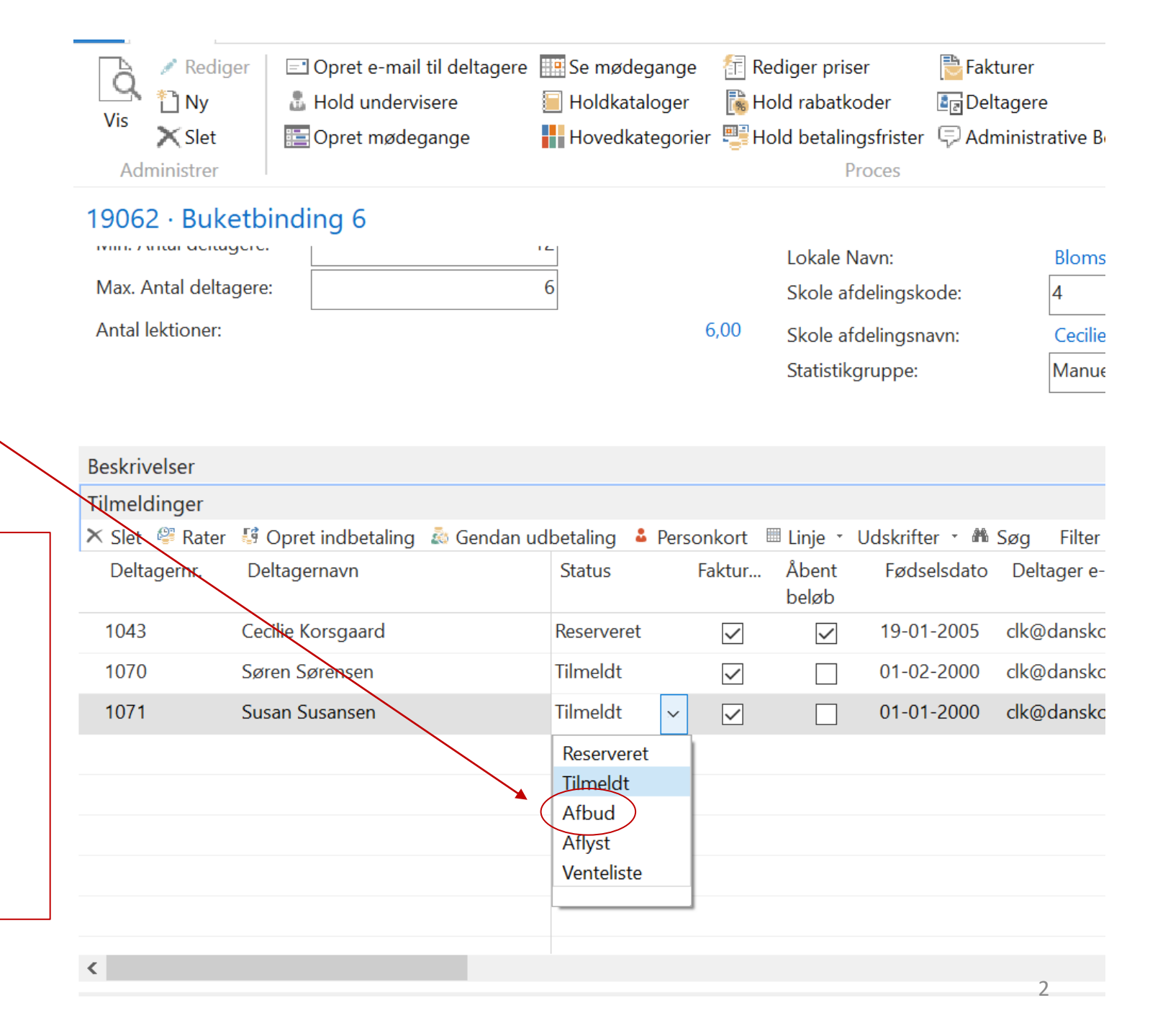

### **Kreditering**

Har deltageren været faktureret vil der kommer pop-op.

Svar Ja til igangsættelse af kreditering.

Dermed dannes en kreditnota på deltagerens debitorkonto.

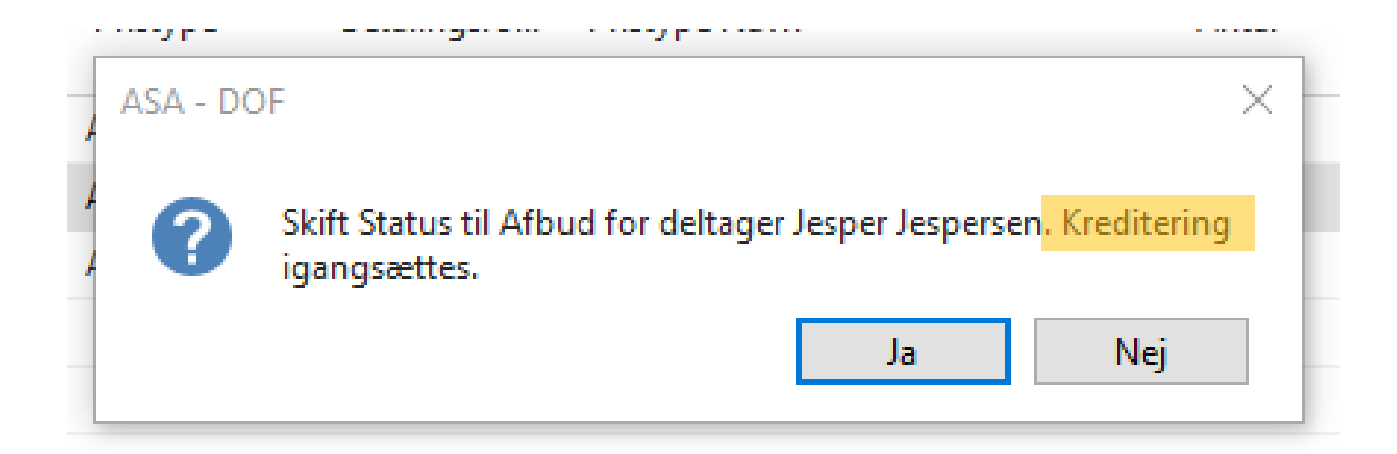

## Udbetalingskladde

Har deltageren betalt vil der efterfølgende også komme denne pop-op.

Skal deltageren have pengene tilbage svares **Ja** til dannelse af udbetalingskladde.

Dermed dannes en linje på standard udbetalingskladden.

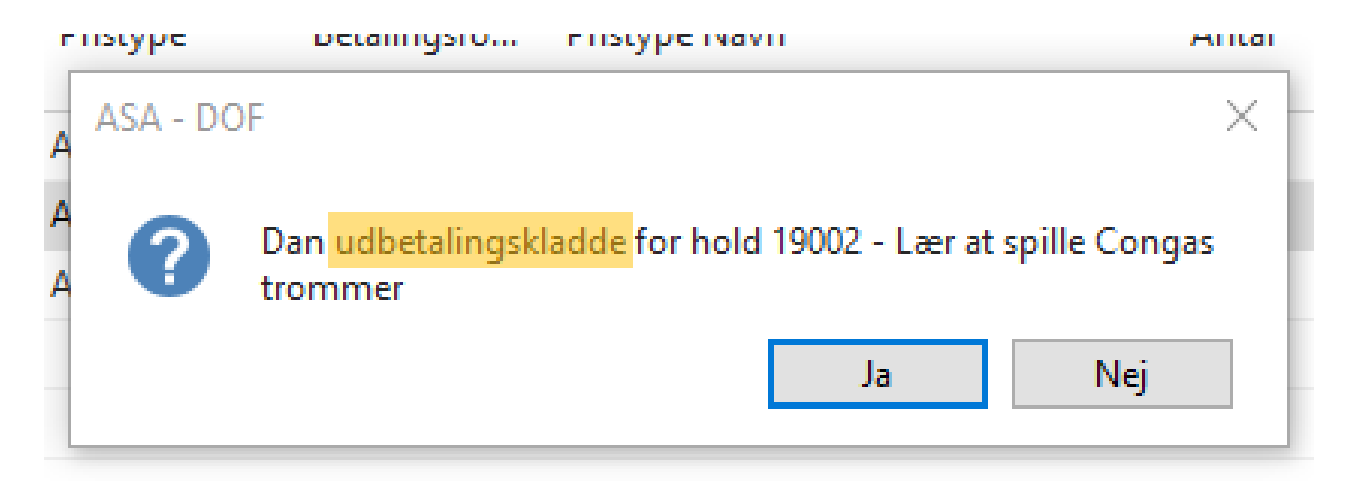

På deltagerens debitorkort ses det nu at saldo er -500 kr. – altså skolen skylder deltageren 500 kr.

På oversigten over deltagerens debitorposter ses både faktura, betaling og nu også kreditnota.

#### Debitorposter -

#### Vis resultater:

× Hvor Debitornr.

+Tilføj filter

21-10-2021

21-10-2021

|                                                    |               | ,         |         |              |            |                  | Vis på kort |          |           | <ul> <li>✓ Vis flere felter</li> </ul> | •            | ~          |
|----------------------------------------------------|---------------|-----------|---------|--------------|------------|------------------|-------------|----------|-----------|----------------------------------------|--------------|------------|
| ebitorpost                                         | ter -         |           |         |              |            |                  |             | 21-10-21 |           | Bogføringsdato                         |              | - 5        |
| <b>is resultater:</b><br>Hvor Deb<br>Tilføj filter | bitornr. 🔻 er | 1070      |         |              |            |                  |             |          |           |                                        |              |            |
| Bogføringsd                                        | Bilagstype    | Bilagsnr. | Holdnr. | Åben         | Debitornr. | Beskrivelse      |             | Beløb    | Restbeløb | Restbeløb (RV)                         | Forfaldsdato | Kont.rabat |
| 21-10-2021                                         | Kreditnota    | K1099     | 19062   | $\checkmark$ | 1070       | Kreditnota K1103 |             | -500,00  | -500,00   | -500,00                                | 21-10-2021   |            |
| 21-10-2021                                         | Betaling      | 70        |         |              | 1070       | Indbetaling      |             | -500,00  | 0,00      | 0,00                                   | 21-10-2021   |            |
| 21-10-2021                                         | Faktura       | 10188     | 19062   |              | 1070       | Faktura 10189    |             | 500,00   | 0,00      | 0,00                                   | 21-10-2021   | 21-10-2021 |
|                                                    |               |           |         |              |            |                  |             |          |           |                                        |              |            |

| 🚮 Rediger - Debitorko | rt - 1070 · Søren Sørens                                                                         | sen                                       |                                                          |                                                        |         | _                                                                                                    |                                               |   |
|-----------------------|--------------------------------------------------------------------------------------------------|-------------------------------------------|----------------------------------------------------------|--------------------------------------------------------|---------|----------------------------------------------------------------------------------------------------|-----------------------------------------------|---|
| START HAN             | IDLINGE <mark>R NAVIG</mark> ER                                                                  | RAPPORT                                   |                                                          |                                                        |         |                                                                                                    | 0                                             | ) |
| Vis X Slet            | <ul> <li>Rykkermeddelelse</li> <li>Salgstilbud</li> <li>Salgsfaktura</li> <li>Nyt bit</li> </ul> | 🖹 Salgsordre<br>📑 Salgskreditnota<br>ilag | Send godkend<br>Send godkend<br>Sodkendelser<br>Anmod on | delsesanmodning<br>tendelsesanmodning<br>n godkendelse | Kontakt | Image: Symbol Content     Image: Symbol Content       Image: Symbol Content     Image: Symbol Content       Image: Symbol Content     Image: Symbol Content <t< td=""><td>⊖ Opdater<br/>⊊ Ryd filter<br/>→ Gå til<br/>Side</td><td></td></t<> | ⊖ Opdater<br>⊊ Ryd filter<br>→ Gå til<br>Side |   |
| 1070 · Søren Sø       | rensen                                                                                           |                                           |                                                          |                                                        |         |                                                                                                    |                                               |   |
| Generelt              |                                                                                                  |                                           |                                                          | **                                                     | ^ ^ [   | Debitorstatistik                                                                                                    | ^ ^                                           |   |
| Nummer:               | 1070                                                                                             | Kreditmak                                 | simum (RV):                                              | 0,0                                                    |         | Saldo (RV):<br>Salg                                                                                                    | -500,00                                       |   |
| Navn:                 | Søren Sørenser                                                                                   | n Spærret:                                |                                                          | \<br>\                                                 |         | Udestående ordrer                                                                                                    | 0,00                                          |   |
| Saldo (RV):           | -50                                                                                              | 00,00 Salg i alt:                         |                                                          | 500,0                                                  | D       | Leveret ikke fakture                                                                                                    | 0,00                                          |   |
| Forf. beløb (RV):     | -51                                                                                              | 00,00 Kostpriser                          | (RV):                                                    | 0,0                                                    | D       | Udestående faktura.                                                                                                    | 0,00                                          |   |
|                       |                                                                                                  |                                           |                                                          |                                                        | - 1     | alt (RV):                                                                                                    | -500,00                                       | ) |
|                       |                                                                                                  |                                           |                                                          | ✓ Vis flere felte                                      | · ·     | Kreditmaksimum (R                                                                                                    | 0,00                                          |   |
| Adresse og kontakt    |                                                                                                  |                                           |                                                          |                                                        | ^       | Forfaldne beløb (RV                                                                                                    | 0,00                                          |   |
| Adresse               |                                                                                                  | Kontakt                                   |                                                          |                                                        |         | samiet saig (KV):<br>Faktureret forudbeta                                                                                                    | 0.00                                          |   |
| Adresse:              | Sørenvej 1                                                                                       | Primær k                                  | ontaktkode:                                              | ×                                                      |         | accurerer fordabeta                                                                                                    | 0,00                                          |   |
| Adresse 2:            |                                                                                                  | Kontaktn                                  | avn:                                                     |                                                        | . [     | Debitorbillede                                                                                                    | ^                                             |   |
| Postnr.:              | 4000                                                                                             | <ul> <li>✓ Telefon:</li> </ul>            |                                                          | 60885330                                               | 3       | 3 Indlæs 🖹 Udlæs 🗡                                                                                                    | Slet                                          |   |
| By:                   | Roskilde                                                                                         | <ul> <li>✓ Mail:</li> </ul>               |                                                          | clk@danskoply                                          | 3       |                                                                                                    |                                               |   |
| Lande-/områdekode:    |                                                                                                  | ~ Hjemmes                                 | ide:                                                     | (                                                      |         | 8 🖻                                                                                                    |                                               |   |
| Vis på kort           |                                                                                                  |                                           |                                                          |                                                        |         | $\bigcirc$                                                                                                    |                                               |   |
|                       |                                                                                                  |                                           |                                                          | ✓ Vis flere felte                                      | ~       | $\nabla$                                                                                                    | ~                                             |   |

#### Man kan refundere deltagerbetaling på tre måder

- Bankoverførsel: Indhente deltagerens kontonr. og fra netbank overføre beløbet
- Udbetale kontant: Give deltageren pengene fra kassen i hånden
- **Online refusion**: Tilbagefør til betalingskort

Hvis deltageren har betalt online (enten med det samme ved tilmelding på nettet *eller* ud fra et tilsendt betalingslink) kan ePay sende pengene tilbage.

ASA og ePay kan "tale sammen" og vi kan derfor bede ASA om at fortælle ePay, at betalingen skal tilbageføres – det gøres med funktionen 'Online anmod om refusion'.

Hvis online refusion er muligt, vil det tilgængelige beløb være angivet i kolonnen 'Online refusionsbeløb' på udbetalingskladden.

Alle refunderingsmåder skal bogføres via. udbetalingskladden

# Udbetalingskladde

Udbetalingskladden findes i rollecenterets listemenu

Udbetalingskladden åbnes ved at dobbeltklikke på navnet 'Standardudbetalinger'

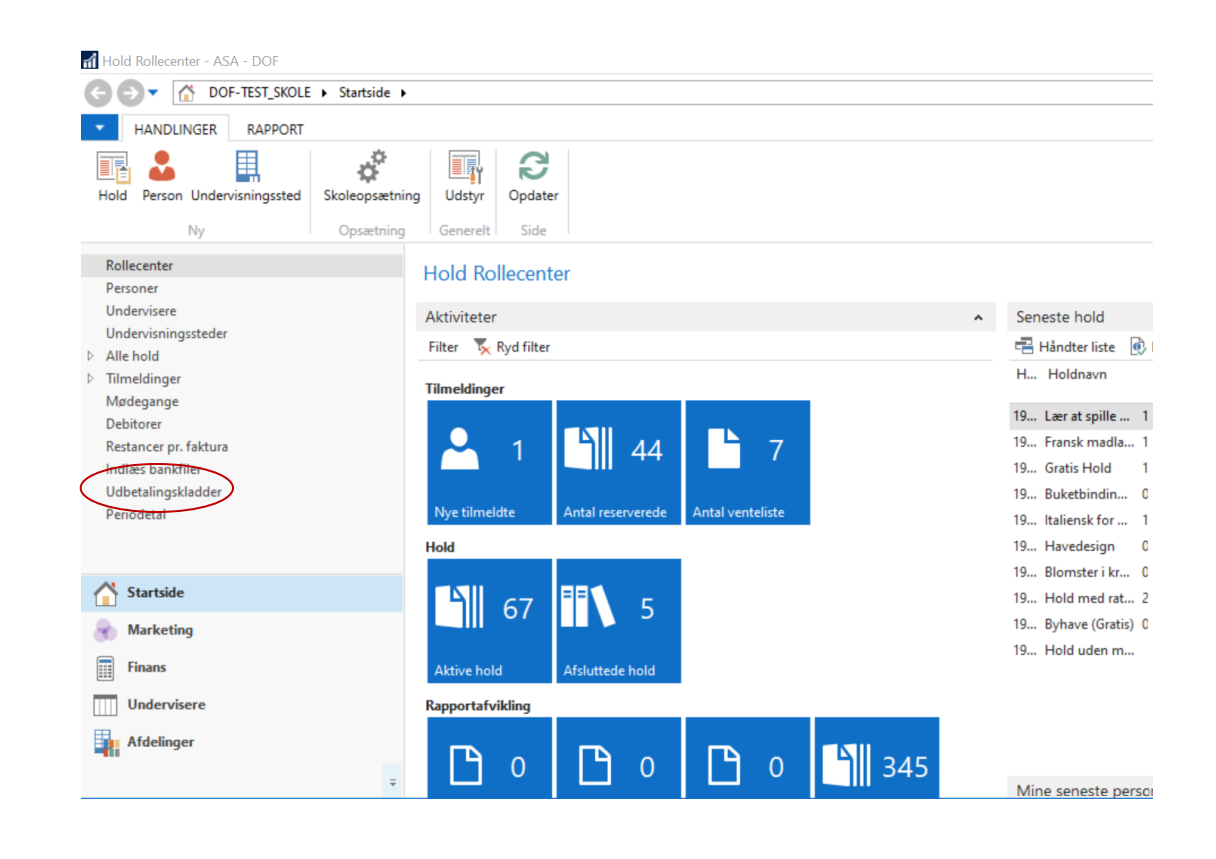

| Navn 🔔 Beskrivelse Modkont I              | Modkonto Nummer I | Boafarin |
|-------------------------------------------|-------------------|----------|
|                                           |                   | bogipini |
| STANDARD Standardudbetalinger Finanskonto | Ø-FINANSK         |          |
| Dobbelt-klik                              |                   |          |

### Udbetalingskladde

#### På denne udbetalingskladde står både deltager nr. 1070 og 1071 . De skal begge have 500 kr. retur

| Rediger - U | dbetalingskladde -          | STANDARD-S  | Standardudbet | alinger            |            |              |          |                            |                          |                           |              |              | - 0        | $\times$   |
|-------------|-----------------------------|-------------|---------------|--------------------|------------|--------------|----------|----------------------------|--------------------------|---------------------------|--------------|--------------|------------|------------|
| ▼ START     | HANDLINGER                  | NAVIGER     | २             |                    |            |              |          |                            |                          |                           |              |              |            | •          |
| Slet        | Bogfør Bogfør og<br>udskriv | J Udlign Or | nline anmod   | 🐺 Poster<br>🎲 Kort | Opdater Sø | g            |          |                            |                          |                           |              |              |            |            |
| Administrer | duskiiv                     | Behandl     |               |                    | Side       |              |          |                            |                          |                           |              |              |            |            |
| Kladdenavn: | STANDARD                    | ~           |               |                    |            |              |          |                            |                          |                           |              |              |            |            |
| Bogføring   | sd Bilagstype               | Bilagsnr.   | Kont Konto    | onr. Holdni        | r. Beløb   | Modkontotype | Modkonto | Online anmodet om refusion | Online<br>refusionsbeløb | Online anmodningsresultat | Referencenr. | Udli<br>(ja/ | Udlignings | sbilagstyp |
| 21-10-202   | 1 🗸 Refusion                | 62 [        | Debitor 1071  | 19062              | 500,00     | Finanskonto  |          |                            | 0,00                     |                           |              | $\checkmark$ |            |            |
| 21-10-202   | 1 Refusion                  | 62 [        | Debitor 1070  | 19062              | 500,00     | Bankkonto    | 1        |                            | 500,00                   |                           | 310047148    | $\checkmark$ |            |            |

1071 har betalt med FI-kode og skal derfor betales tilbage enten kontant eller ved bankoverførsel.

1070 har betalt via betalingslink og det er derfor muligt at online refundere

#### **Online refundering**

Online refundering er muligt hvis deltageren har betalt med betalingskort (altså betalingsform WEB = webtilmelding eller LINK = faktura med betalingslink) Er online refundering muligt for en udbetaling, vil der, på linjen i udbetalingskladden, stå beløbet til rådighed i kolonnen 'Online refusionsbeløb'

For at bede ePay om at refundere beløbet til betalingskort bruges funktionen 'Online anmod om refusion' som findes øverst i vinduet.

Start med at filtrere til den debitor du vil refundere (Højre klik på kontonr. og vælg 'Filtrer til denne værdi'). *Du kan se debitorens navn nederst i vinduet.* 

#### Før der trykkes på 'Online anmod om refusion' ser linjen således ud.

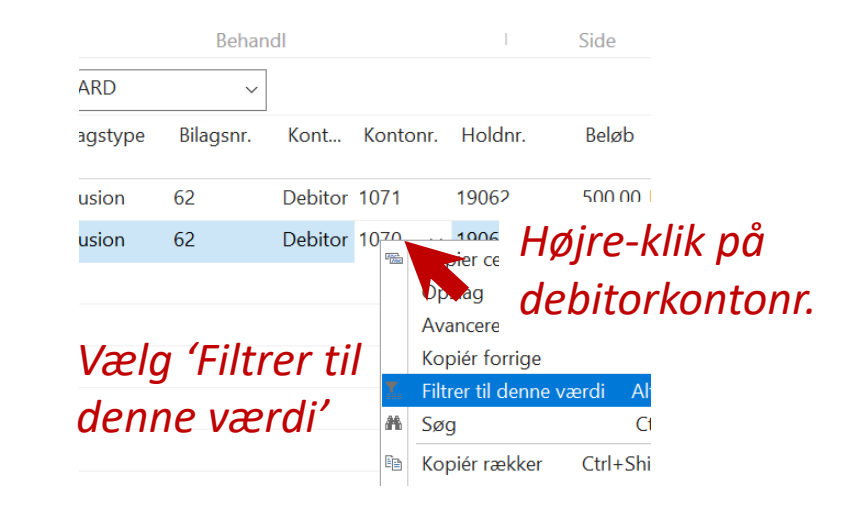

| 📶 Rediger - U | dbetalingskladde ·          | STANDAR   | D-Standardudbe              | talinger           |             |             |          |                               |                          |                           |              |              | — (      | ר        |
|---------------|-----------------------------|-----------|-----------------------------|--------------------|-------------|-------------|----------|-------------------------------|--------------------------|---------------------------|--------------|--------------|----------|----------|
| START         | HANDLINGE                   | R NAVI    | GER                         |                    |             |             |          |                               |                          |                           |              |              |          |          |
| Slet          | Bogfør Bogfør og<br>udskriv | g Udlign. | Online anmod<br>om refusion | 🐺 Poster<br>🐺 Kort | Opdater Søg |             |          |                               |                          |                           |              |              |          |          |
| Administrer   |                             | Beha      | ndi                         | 1                  | Side        |             |          |                               |                          |                           |              |              |          |          |
| Udbetalir     | ngskladde                   |           |                             |                    |             |             |          |                               |                          | 1070                      | Bogførings   | dato         |          | • 5      |
| Kladdenavn:   | STANDARD                    | ~         |                             |                    |             |             |          |                               |                          |                           |              |              |          |          |
| Bogføring     | sd Bilagstype               | Bilagsnr. | Kont Kont                   | tonr. Holdn        | r. Beløb Mo | odkontotype | Modkonto | Online anmodet<br>om refusion | Online<br>refusionsbeløb | Online anmodningsresultat | Referencenr. | Udli<br>(ja/ | Udlignir | ıgsbilaç |
| 21-10-202     | 1 Refusion                  | 62        | Debitor 1070                | × 19062            | 500,00 Ban  | kkonto      | 1        |                               | 500,00                   |                           | 310047148    | $\checkmark$ | 8        |          |

### **Online refundering**

Efter der er trykket på 'Online anmod om refusion' ser linjen således ud.

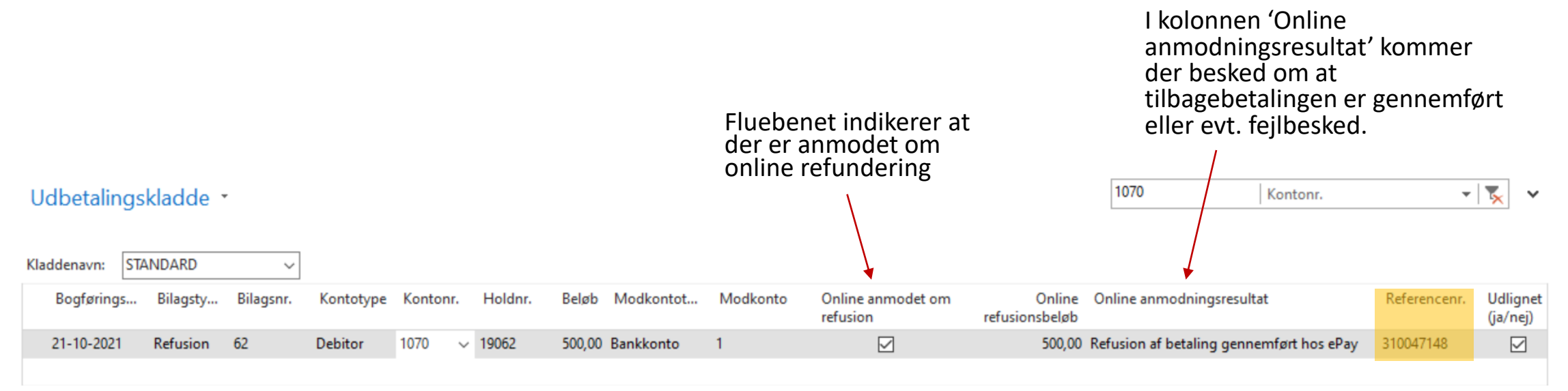

Referencenr. svarer til Transaktions-ID i ePay/Bambora og kan altså bruges til at søge betalingen frem hvis der er behov for det.

#### Udbetalingskladde - Modkonto

For hver udbetaling skal der vælges modkonto – altså hvor pengene tages fra. ASA integrerer som udgangspunkt med tre kontotyper;

- debitorkonto (alle deltagere har en debitorkonto)
- finanskonto (konti i kontoplanen)
- bankkonto (samler alle bankbevægelser og bogføre på bankens konto i kontoplanen)

| Udbetalingsmetode | Modkontotype | Modkonto (nr.)       |                                                                                          |
|-------------------|--------------|----------------------|------------------------------------------------------------------------------------------|
| Online refusion   | Bankkonto    | 1                    |                                                                                          |
| Bankoverførsel    | Bankkonto    | 1                    | OBS! Finanskonto 8110 er som<br>standard angivet som<br>'Kassebeholdning'. Har din skole |
| Kontant           | Finanskonto  | 8110 Kassebeholdning | tilpasset kontoplanen skal<br>modkontonr. selvfølgelig angive<br>henhold dertil.         |

#### Udbetalingskladde •

Deltager 1071 tilbagebetales kontant og derfor vælges Modkontotype: Finanskonto og Modkonto: 8110

| Kla | ddenavn:   | STANDARD | ~         |           |          |         |        |              |                     |                     |                   |                   |                 |              |                     |
|-----|------------|----------|-----------|-----------|----------|---------|--------|--------------|---------------------|---------------------|-------------------|-------------------|-----------------|--------------|---------------------|
|     | Bogførings | Bilagsty | Bilagsnr. | Kontotype | Kontonr. | Holdnr. | Beløb  | Modkontotype | Modkonto            | ÷ (                 | Online<br>refusio | anmode<br>n       | om              | refusio      | Online O<br>nsbeløb |
|     | 21-10-2021 | Refusion | 62        | Debitor   | 1070     | 19062   | 500,00 | Bankkonto    | 1                   |                     |                   | $\checkmark$      |                 |              | 500,00 Re           |
|     | 21-10-2021 | Refusion | 62        | Debitor   | 1071     | 19062   | 500,00 | Finanskonto  | 8110                | ~                   |                   |                   |                 |              | 0,00                |
|     |            |          |           |           |          |         |        |              | ▼ <sup>Nummer</sup> | Navn                |                   | Туре              | Spæ             | Dire<br>bog  | ^                   |
|     |            |          |           |           |          |         |        |              | 7020                | Renteu              | dgif              | Resul             |                 | $\checkmark$ |                     |
|     |            |          |           |           |          |         |        |              | 7030                | Registr             | ered              | Resul             |                 | $\checkmark$ |                     |
|     |            |          |           |           |          |         |        |              | 8110                | Kasseb              | ehol              | Balan             |                 | $\checkmark$ |                     |
|     |            |          |           |           |          |         |        |              | 8120                | Bank                |                   | Balan             |                 | $\checkmark$ |                     |
|     |            |          |           |           |          |         |        |              | 8201                | Debitor             | rer               | Balan             |                 |              |                     |
|     |            |          |           |           |          |         |        |              | 8301<br>Ny Avance   | Deposit<br>eret 🔻 A | ta<br>Angiv s     | Balan<br>om stand | □<br>lardfilter | kolonne      | <b>*</b>            |
|     |            |          |           |           |          |         |        |              |                     |                     |                   |                   | 1               | 0            |                     |

Skriv fo

#### Udbetalingskladde - Bogfør

Når modkonto er angivet og evt. online refusion er anmodet er kladden klar til at blive bogført. **Tryk på 'Bogfør' eller 'Bogfør og udskriv'** afhængig af om finansjournalen skal udskrives. (Finansjournalen (= oversigt over de bogførte poster) kan altid findes i Finansafdelingen.)

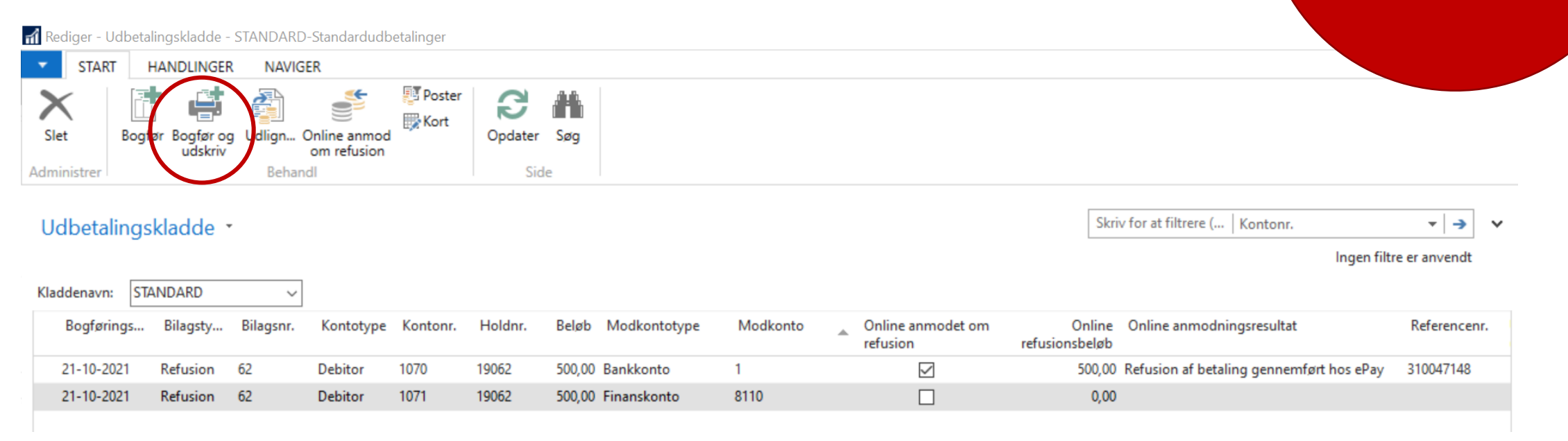

Hvis der siden udbetalingskladden er oprettet er foregået andre ASA processer kan systemet brokke sig over bilagsnr.

- ret bilagsnr. (her 62) til det pop-op beskeden angiver som næst ledige og tryk bogfør igen.

HUSK BOGFØR!

### **Delvis refundering**

Skal deltageren kun have dele af sin betaling tilbage (f.eks. hvis vedkommende har deltaget på nogle mødegange eller har meldt afbud for sent) skal det tilbageholdte beløb bogføres på en deltagergebyr konto.

På holdkortet skiftes deltagerens status til Afbud og der trykkes Ja til både kreditering og oprettelse af udbetalingskladde, som beskrevet på side 2 og 3.

# I udbetalingskladden rettes beløbet, der skal refunderes og refundering foretages som beskrevet i ovenstående.

Derefter skal det tilbageholdte beløb = gebyr bogføres. Se næste side.

# Bogføring af gebyr

 Vælg Finans i venstremenuen nederst, åbn 'Finanskladder' og dobbeltklik på 'Standardkladde' linjen.

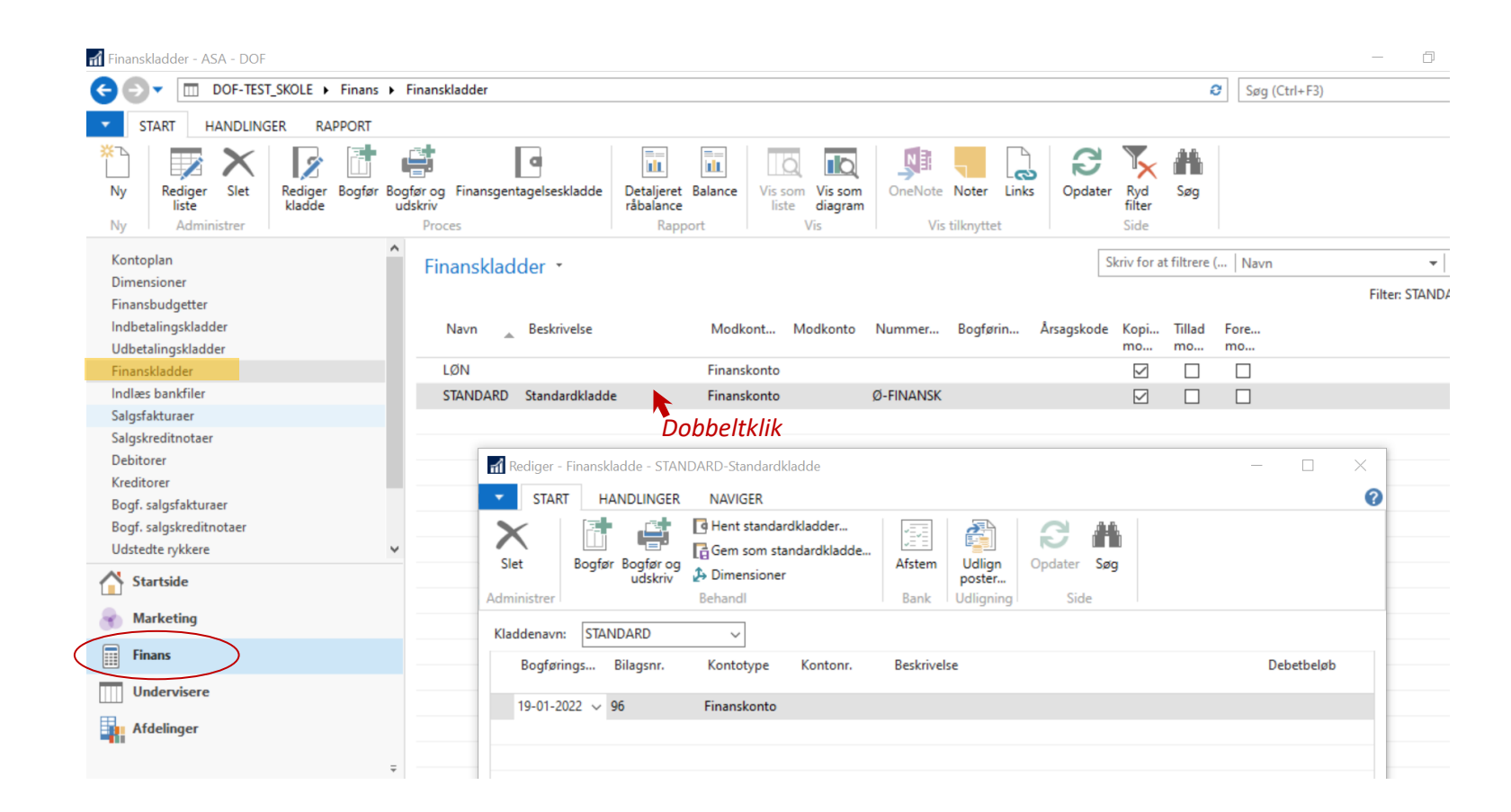

# Bogføring af gebyr

1) Opret finanskladde

- Stå i en ny tom finanskladdelinje.
- Udfyld felterne:
  - Kontotype: Debitor
  - Kontonr.: Deltagerens nr.
  - Beskrivelse: Udfyldes automatisk med deltagerens navn – tilføj evt. bemærkning
  - Beløb: sæt IKKE beløbet manuelt
  - Bilagstype: Faktura
  - Modkontotype: Finanskonto
  - Modkonto: Konto der passer til gebyrer\*
- Tryk på 'Udlign poster..' øverst i vinduet

| Boofgrings Bilac    |                |          |                                            |                  |             |          |
|---------------------|----------------|----------|--------------------------------------------|------------------|-------------|----------|
| bogipiningsin binag | snr. Kontotype | Kontonr. | Beskrivelse                                | Beløb Bilagstype | Modkontot   | Modkonto |
| 19-01-2022 96       | Debitor        | 1050     | Cecilie Korsgaard - Afbudsgebyr hold 19058 | 0,00 Faktura     | Finanskonto | 1130 ~   |
|                     |                |          |                                            |                  |             |          |
|                     |                |          |                                            |                  |             |          |

#### Bogføring af gebyr 2) Udlign med kreditnota

Når faktura posten er oprettet, skal den udlignes med (det resterende af) kreditnotaen inde fra debitoren, så den bliver "betalt" med det beløb, som kursisten ellers ville stå til at have til gode.

- I det nye vindue skal du stå i feltet 'Udlignings id' i den linje, der er den tilhørende kreditnota.
- Tryk på fanebladet HANDLINGER i båndet i toppen og på knappen Sæt udlignings-id.
- Tryk nu på **Ok** i bunden til højre.

| START H<br>Sæt<br>lignings-id                           | ANDLINGER<br>ogfør udligning<br>is bogføring<br>is kun de valgte<br>Udligning | NAVIGER    | al udlignes |       |                                     |         |           |                   |                             |   |
|---------------------------------------------------------|-------------------------------------------------------------------------------|------------|-------------|-------|-------------------------------------|---------|-----------|-------------------|-----------------------------|---|
| Jdlign debit                                            | orposter •                                                                    | *          |             |       |                                     |         | 19-01-22  | Bogføringsdato    | ▼   🏷<br>Filter: 1050 • Ja  | ~ |
| enerelt<br>Sogføringsdato:<br>Silagstype:<br>Silagsnr.: | 19-01-2022<br>Faktura<br>96                                                   |            |             | ~     | Valutakode:<br>Beløb:<br>Restbeløb: |         | 0,00      |                   |                             |   |
| Udlignings                                              | Bogførings                                                                    | Bilagstype | Bilagsnr.   | Debit | Beskrivelse                         | Valutak | Restbeløb | Udlign. restbeløb | Beløb, der skal<br>udlignes |   |
| 96                                                      | <mark>1</mark> 9-01-2022                                                      | Kreditnota | K1145       | 1050  | Kreditnota K1150                    |         | -100,00   | -100,00           | -100,00                     |   |

Tilbage i finanskladden skulle du nu have fået sat det rigtige beløb og kan trykke **Bogfør** eller **Bogfør og udskriv** i toppen.

#### Bogføring af gebyr 3) Bogfør finanskladde

Tilbage i finanskladden skulle du nu have fået sat det rigtige beløb og kan trykke **Bogfør** eller **Bogfør og udskriv** i toppen.

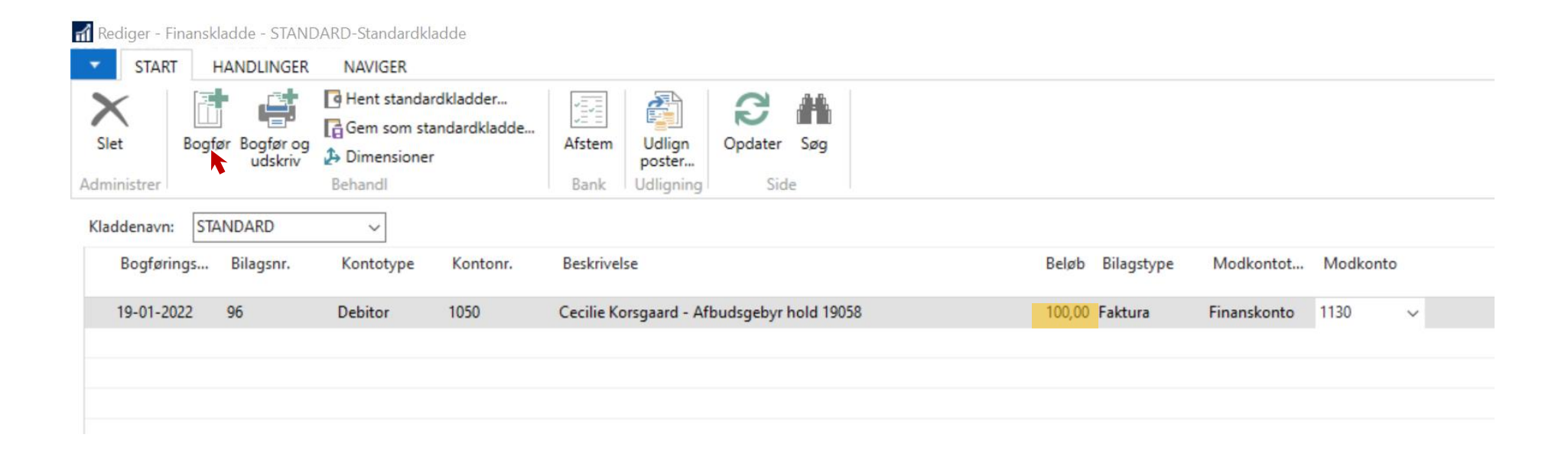

#### Opret konto

Find Kontoplan i Finans-delen.

Her skal der under INDTÆGTER være oprettet en konto til bogføring af afbudsgebyrer/deltagerbetaling fra afmeldte deltagere.

Tryk på 'Ny' øverst til venstre for at oprette en ny konto.

|           | CORT DOF Konfigurationsregnskal                  | b 🕨       | Finans 🕨 Kontopl                  | an                                                                                                 |
|-----------|--------------------------------------------------|-----------|-----------------------------------|----------------------------------------------------------------------------------------------------|
|           | START HANDLINGER NAVIGER                         | R         | APPORT                            |                                                                                                    |
| (         | Ny     Rediger     Slet       Ny     Administrer | : F<br>an | inanskladde N<br>resulta<br>Behar | 365 Finansjournal LL LL LL<br>Iulstil<br>topgørelse råbalance Finansjournal<br>råbalance Rapportér |
|           | Kontoplan                                        | ^         | Kontoplan                         | •                                                                                                  |
|           | Dimensioner<br>Finansbudgetter                   |           | Kontopian                         | Skriv for at filtrere (   Nummer                                                                   |
|           | Indbetalingskladder<br>Udbetalingskladder        |           | Nummer                            | Navn                                                                                               |
|           | Finanskladder                                    |           | 1000                              | DRIFT                                                                                              |
|           | Indlæs bankfiler                                 |           | 1001                              | INDTÆGTER                                                                                          |
|           | Salgsfakturaer                                   |           | 1002                              | Folkeoplysningstilskud                                                                             |
|           | Salgskreditnotaer                                |           | 1010                              | Tilskud, undervisning                                                                              |
|           | Debitorer                                        |           | 1015                              | Tilskud, lokaler                                                                                   |
|           | Roaf salasfakturaer                              |           | 1020                              | Tilskud, 10 pct. (debatskabende aktiviteter)                                                       |
|           | Bogf, salgskreditnotaer                          |           | 1025                              | Tilskud til nedsat betaling                                                                        |
|           |                                                  | ~         | 1099                              | Folkeoplysningstilskud i alt                                                                       |
|           | Startside                                        |           | 1100                              | Deltagerbetalinger                                                                                 |
|           | Marketing                                        |           | 1110                              | Deltagerbetalinger, Folkeoplysning                                                                 |
|           |                                                  |           | 1120                              | Deltagerbetalinger, indtægtsdækket virksomhed                                                      |
| $\langle$ | Finans                                           |           | 1199                              | Deltagerbetalinger i alt                                                                           |
|           | Undervisere                                      |           | 1900                              | Andre indtægter                                                                                    |
|           | Afdelinger                                       |           | 1910                              | Medlemskontingenter                                                                                |
|           | Ardeninger                                       |           | 1950                              | Diverse indtægter                                                                                  |
|           |                                                  | Ŧ         | 1990                              | Andre indtægter i alt                                                                              |

#### Opret konto

Felter der skal udfyldes/vælges:

Nummer: 1130

Navn:Deltagerbetaling, afbudsgebyrType:ResultatopgørelseKontokategori:Indtægter

Bogføringstype: Salg Virksomhedsbogføringsgruppe: DK Momsvirksomhedsbogf.gruppe: DK Momsprodukbogf.gruppe: MOMSFRI

#### Rediger - Finanskontokort - 1130 · Deltagerbetaling, afbudsgebyr

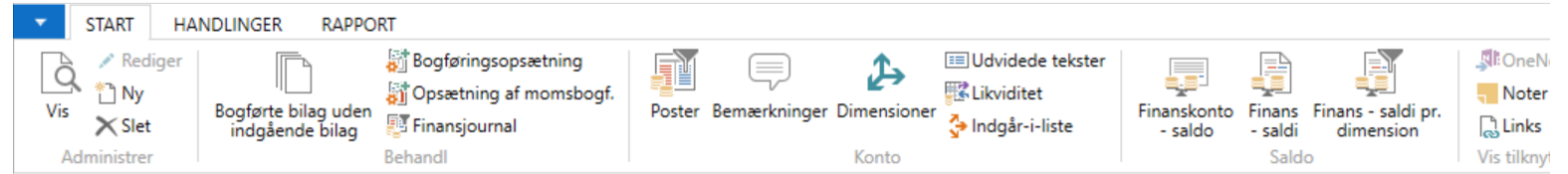

#### 1130 · Deltagerbetaling, afbudsgebyr

| Generelt                                                                                                    |                               |   |                                                                                               |              | ** ^               |
|----------------------------------------------------------------------------------------------------|-------------------------------|---|-----------------------------------------------------------------------------------------------|--------------|--------------------|
| Nummer:                                                                                                    | 1130                          |   | Sammentælling:                                                                                |              | ~                  |
| Navn:                                                                                                    | Deltagerbetaling, afbudsgebyr |   | Saldo:                                                                                        |              | 0,00               |
| Туре:                                                                                                    | Resultatopgørelse             | ~ | Afstembar:                                                                                    |              |                    |
| Kontokategori:                                                                                                    | Indtægter                     | ~ | Automatisk udv. tekster:                                                                      |              |                    |
| Kontounderkategori                                                                                                    |                               | ~ | Direkte bogføring:                                                                            | $\checkmark$ |                    |
|                                                                                                    |                               |   | Spærret:                                                                                      |              |                    |
| Debet/kredit:                                                                                                    | Begge                         | ~ | Rettet den:                                                                                   | 19-01-2022   |                    |
| Kontotype:                                                                                                    | Konto                         | ~ | I delad standardbeskrivelse i kladde                                                          |              |                    |
|                                                                                                    |                               |   | ouclau standardbesknivelse i klaude.                                                          |              |                    |
| logføring                                                                                                    |                               |   |                                                                                               |              | ✓ Vis flere felter |
| ogføring<br>Bogføringstype:                                                                                             | Salg                          | ~ | Momsproduktbogf.gruppe:                                                                       | Momsfri      | ✓ Vis flere felter |
| ogføring<br>Bogføringstype:<br>Virksomhedsbogføringsgruppe:                                                             | Salg<br>DK V                  | ~ | Momsproduktbogf.gruppe:<br>IC-stand.partners finanskt.nr.:                                    | Momsfri v    | ✓ Vis flere felter |
| ogføring<br>Bogføringstype:<br>Virksomhedsbogføringsgruppe:<br>Produktbogføringsgruppe:                                 | Salg<br>DK V                  | ~ | Momsproduktbogf.gruppe:<br>IC-stand.partners finanskt.nr.:<br>Standardperiodiseringsskabelon: | Momsfri v    | ✓ Vis flere felter |
| iogføring<br>Bogføringstype:<br>Virksomhedsbogføringsgruppe:<br>Produktbogføringsgruppe:<br>Momsvirksomhedsbogf.gruppe: | Salg<br>DK ~<br>DK ~          | ~ | Momsproduktbogf.gruppe:<br>IC-stand.partners finanskt.nr.:<br>Standardperiodiseringsskabelon: | Momsfri v    | ✓ Vis flere felter |
| ogføring<br>Bogføringstype:<br>Virksomhedsbogføringsgruppe:<br>Produktbogføringsgruppe:<br>Momsvirksomhedsbogf.gruppe:  | Salg<br>DK ~<br>DK ~          | ~ | Momsproduktbogf.gruppe:<br>IC-stand.partners finanskt.nr.:<br>Standardperiodiseringsskabelon: | MOMSFRI ~    | Vis flere felter   |

*OBS!* Hvis din kontoplan er opsat anderledes en standarden, vælges blot den konto du har til gebyrer ved bogføring af gebyr i finanskladden.